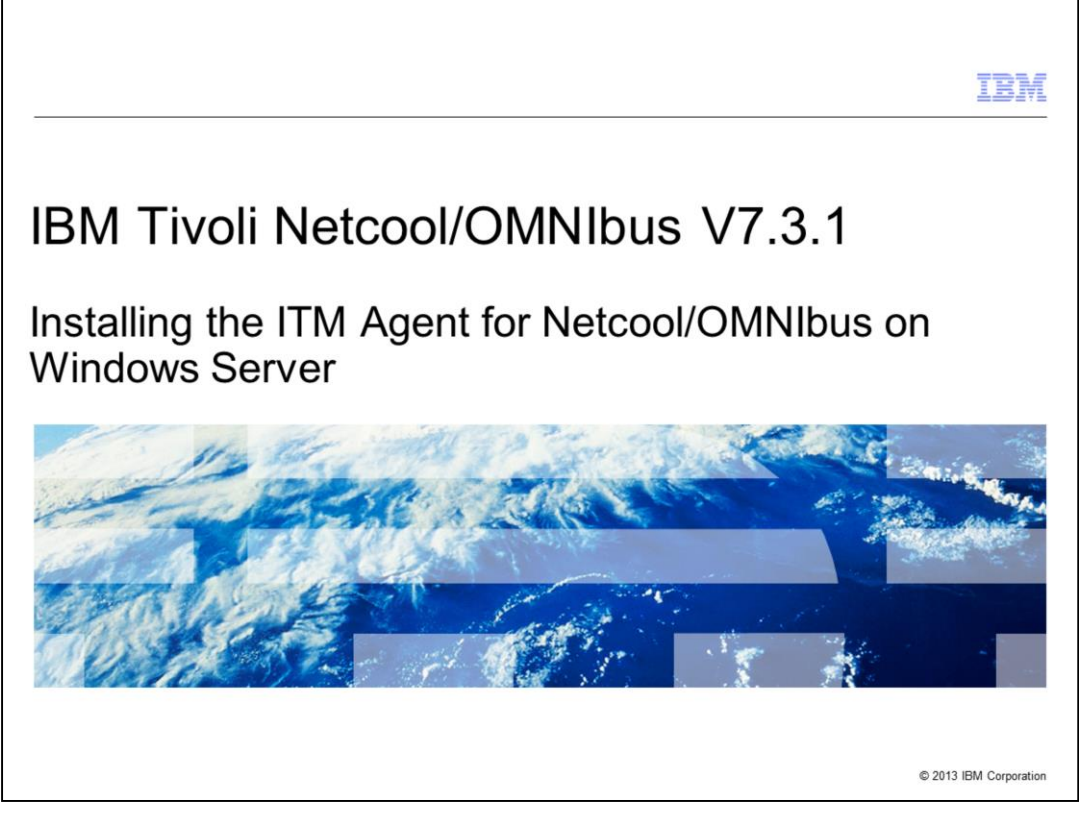

In this training module, you learn how to perform the installation of IBM Tivoli<sup>®</sup> Monitoring Agent for Netcool<sup>®</sup>/OMNIbus version 7.3.1 on a Windows<sup>®</sup> Server OS. You also learn how to verify a successful installation.

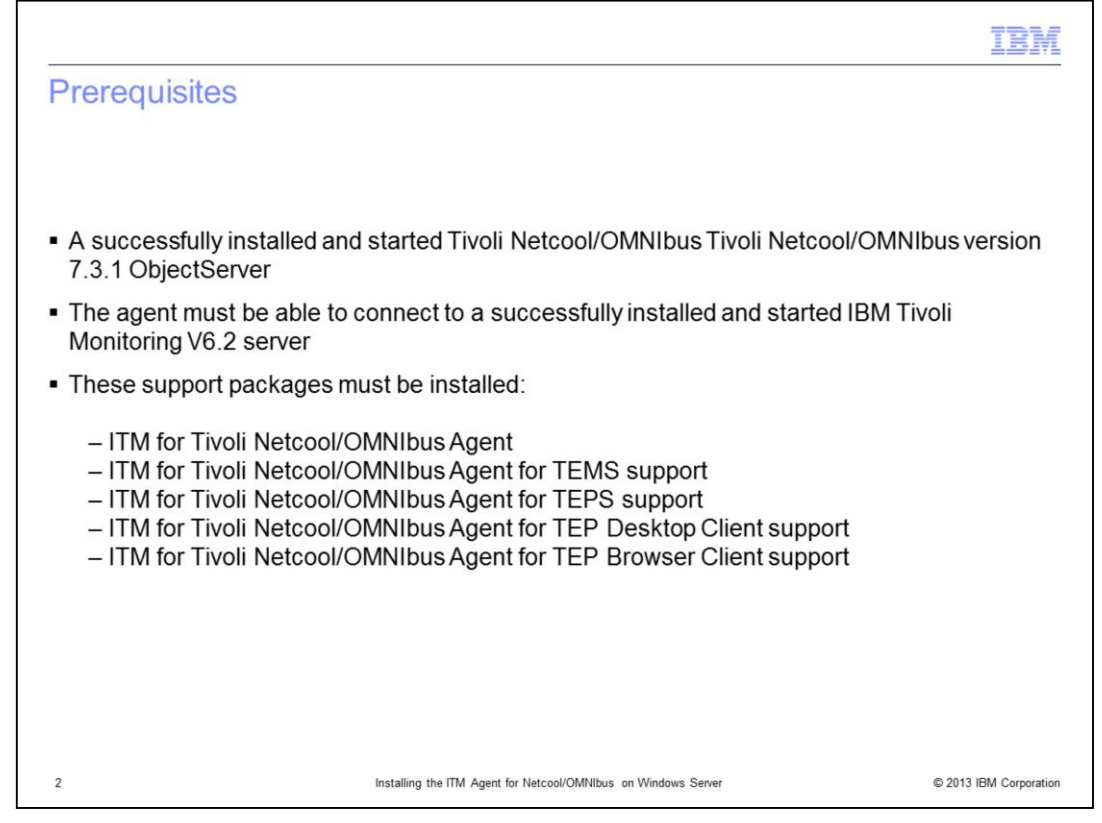

When installing the IBM Tivoli Monitoring (ITM) Agent for Netcool/OMNIbus version 7.3.1 on Windows, make sure that you have access to the object that that you want to monitor. The agent must also be able connect to an IBM Tivoli Monitoring V6.2 server. Before installing the agent, make sure you first have the following prerequisite conditions, ITM software, and installation of these ITM support packages from the agent software:

-ITM for Tivoli Netcool/OMNIbus Agent

-ITM for Tivoli Netcool/OMNIbus Agent for Tivoli Enterprise Monitoring Server support

-ITM for Tivoli Netcool/OMNIbus Agent for Tivoli Enterprise Portal Server support

-ITM for Tivoli Netcool/OMNIbus Agent for Tivoli Enterprise Portal Desktop Client support

-ITM for Tivoli Netcool/OMNIbus Agent for Tivoli Enterprise Portal Browser Client support

-Installed and started Tivoli Netcool/OMNIbus Tivoli Netcool/OMNIbus version 7.3.1 ObjectServer

-Installed and started IBM Tivoli Monitoring V6.2 server

|                                                                                                    | IBM                  |
|----------------------------------------------------------------------------------------------------|----------------------|
| Objectives                                                                                                    |                      |
|                                                                                                    |                      |
|                                                                                                    |                      |
| When you complete this training module, you can perform these tasks:                                                             |                      |
| <ul> <li>Describe at a high level the functionality of IBM Tivoli Monitoring (ITM)</li> </ul>                                    |                      |
| <ul> <li>Describe at a high level the functionality of the ITM Agent for IBM Tivoli Netcool/ON<br/>V7.3.1</li> </ul>             | MNIbus               |
| <ul> <li>Successfully perform an installation on a Windows OS of the ITM Agent for IBM Tiv<br/>Netcool/OMINbus V7.3.1</li> </ul> | /oli                 |
|                                                                                                    |                      |
|                                                                                                    |                      |
|                                                                                                    |                      |
|                                                                                                    |                      |
|                                                                                                    |                      |
|                                                                                                    |                      |
|                                                                                                    |                      |
|                                                                                                    |                      |
| 3 Installing the ITM Agent for Netcool/OMNIbus on Windows Server                                                                 | 2013 IBM Corporation |

Now that you have completed this training module, you can perform these tasks:

- Describe at a high level the functionality of IBM Tivoli Monitoring (ITM)

- Describe at a high level the functionality of the ITM Agent for IBM Tivoli Netcool/OMNIbus V7.3.1

- Successfully perform an installation on a Windows OS of the ITM Agent for IBM Tivoli Netcool/OMINbus V7.3.1

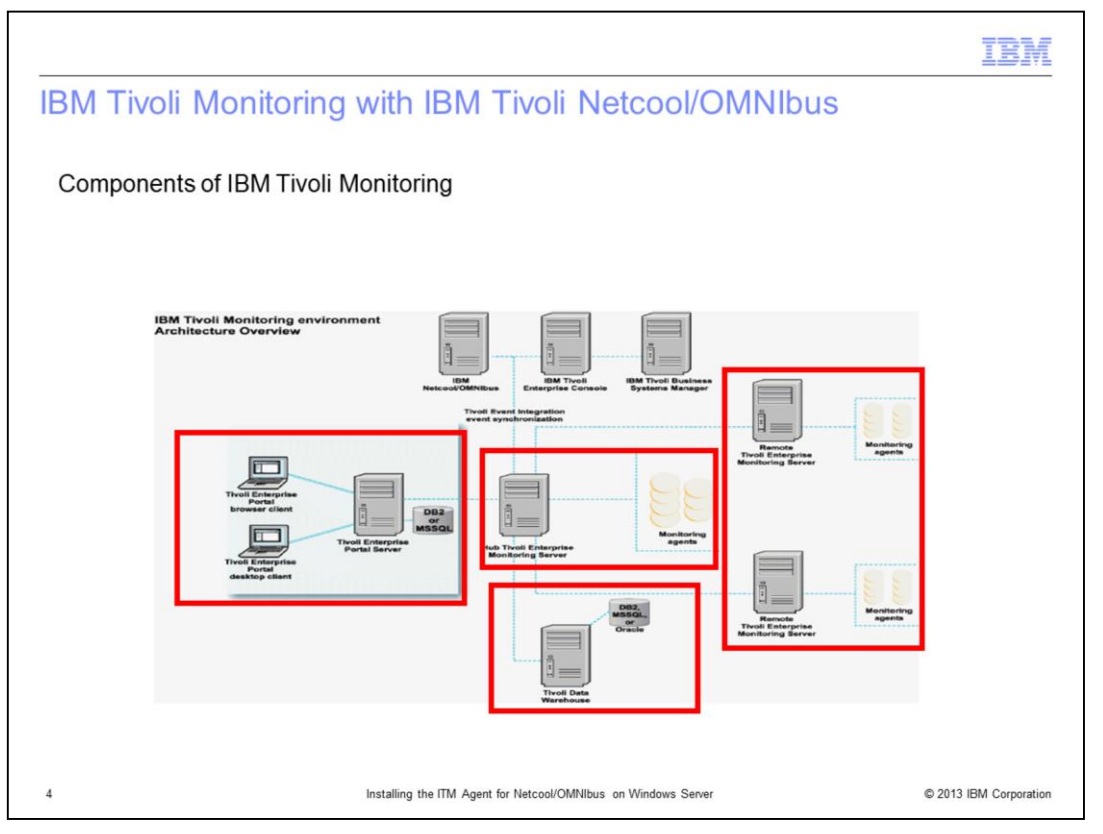

The elements in the red boxes are part of IBM Tivoli Monitoring. The main components are the Tivoli Enterprise Portal (TEP) clients, TEP Server, both hub (monitoring server) and remote monitoring servers, and their monitoring agents. The Tivoli Data Warehouse server is also part of IBM Tivoli Monitoring. It controls the storage and access to historical monitoring information.

The IBM Tivoli Monitoring software application product provides a way to monitor the availability and performance of the network elements in an enterprise environment.

IBM Tivoli Monitoring can perform the following tasks:

- Monitor for alerts on the systems using predefined situations or custom situations
- Establish performance thresholds
- Trace the causes leading to an alert
- Gather comprehensive data about system conditions
- Use policies to perform actions, schedule work, and automate manual tasks

IBM Tivoli Monitoring is the base or prerequisite software application for ITM Agent for Netcool/OMNIbus.

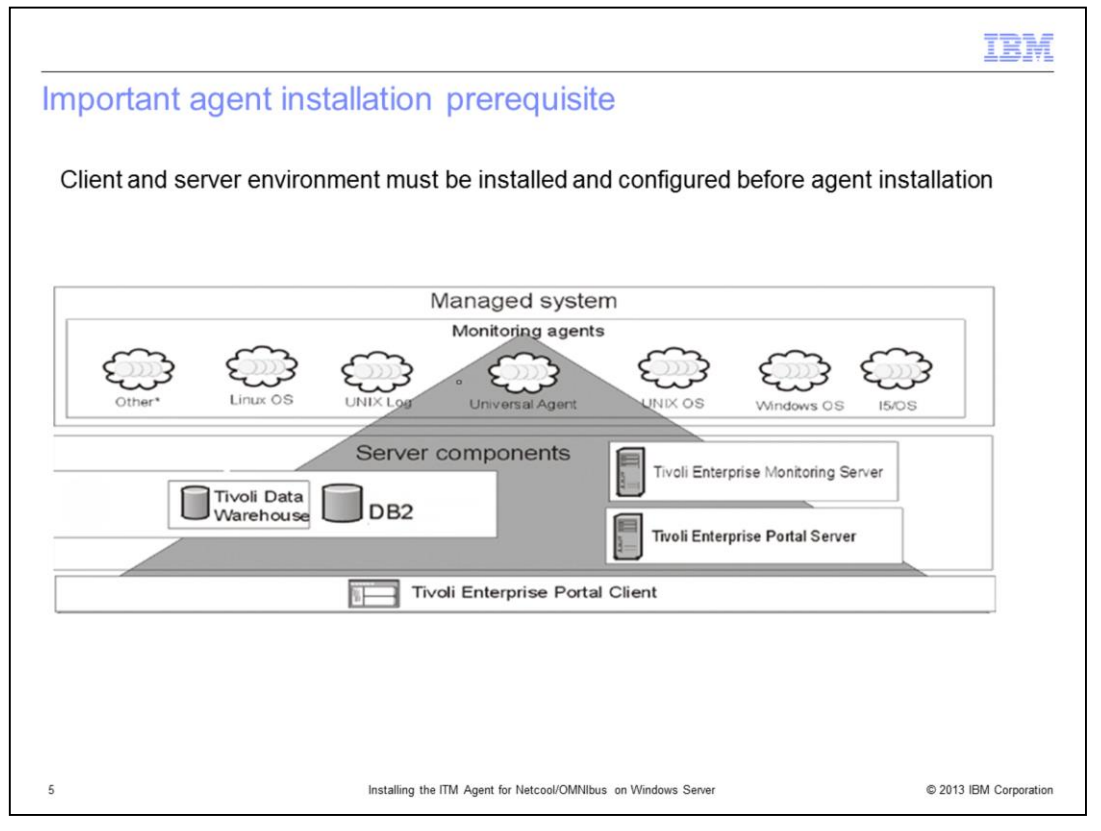

The diagram in the slide displays the various components of an IBM Tivoli Monitoring system. These components include clients, servers, monitoring agents, and databases. In the diagram, IBM Tivoli Monitoring Agent for Netcool/OMNIbus version 7.3.1 falls under the upper-left category of **Other**\* monitoring agents. In order to install, configure, and use ITM Agent for Netcool/OMNIbus version 7.3.1, a fully operational ITM client, server, and database environment and IBM Tivoli Netcool/OMNIbus version 7.3.1 server and database environment must both be running. The agent is not a stand-alone product.

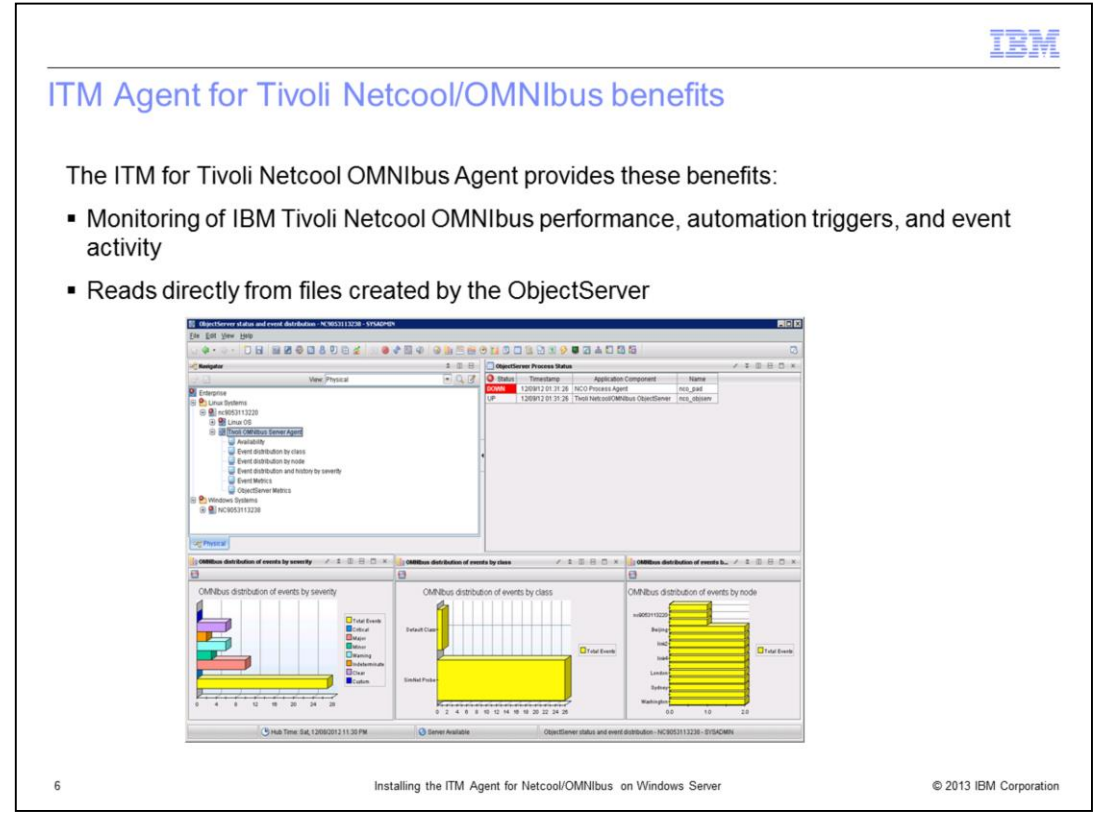

The IBM Tivoli Monitoring for Tivoli Netcool/OMNIbus Agent provides you with the capability to monitor IBM Tivoli Netcool/OMNIbus performance. The Agent reads from files created by the Tivoli IBM Netcool/OMNIbus ObjectServer. No special or additional privileges are required to run this agent.

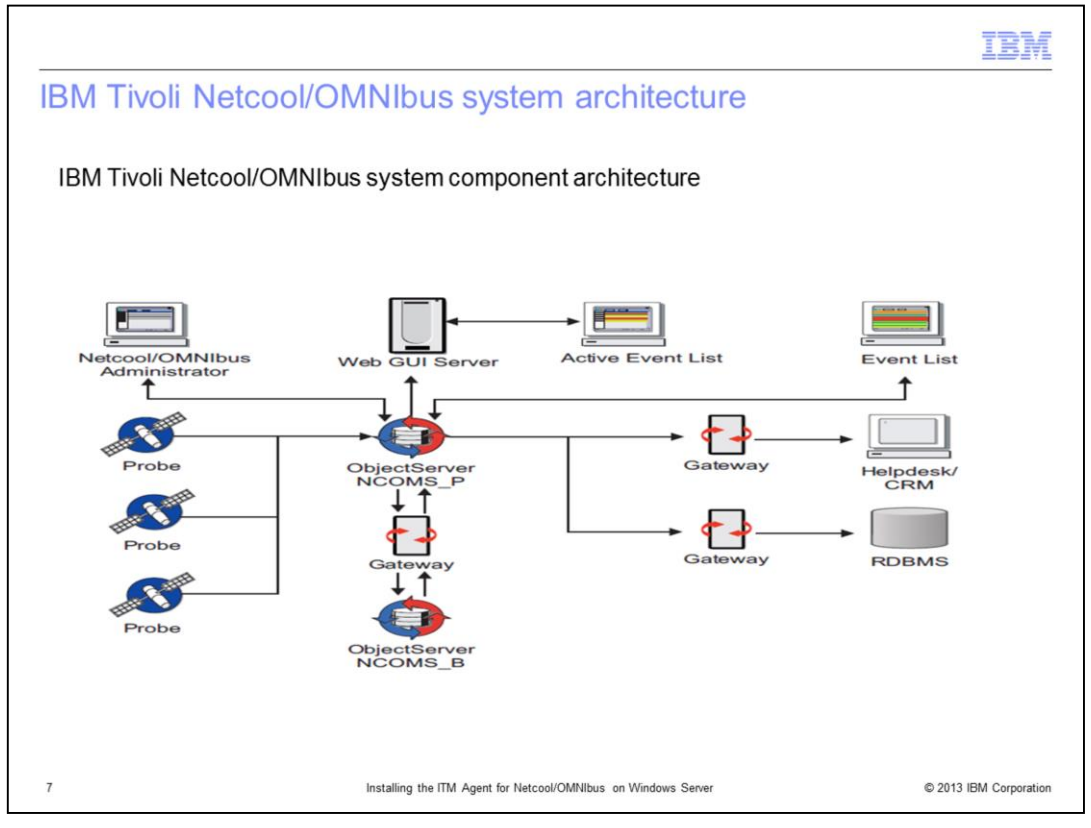

The IBM Tivoli Netcool/OMNIbus system collects enterprise-wide event information from a wide variety of IT network resources in real time. The Event List and WebGUI AEL components present consolidated views of this information. Note that the ITM Agent for IBM Tivoli Netcool/OMNIbus only monitors the ObjectServers. It does not monitor the other IBM Tivoli Netcool/OMNIbus components.

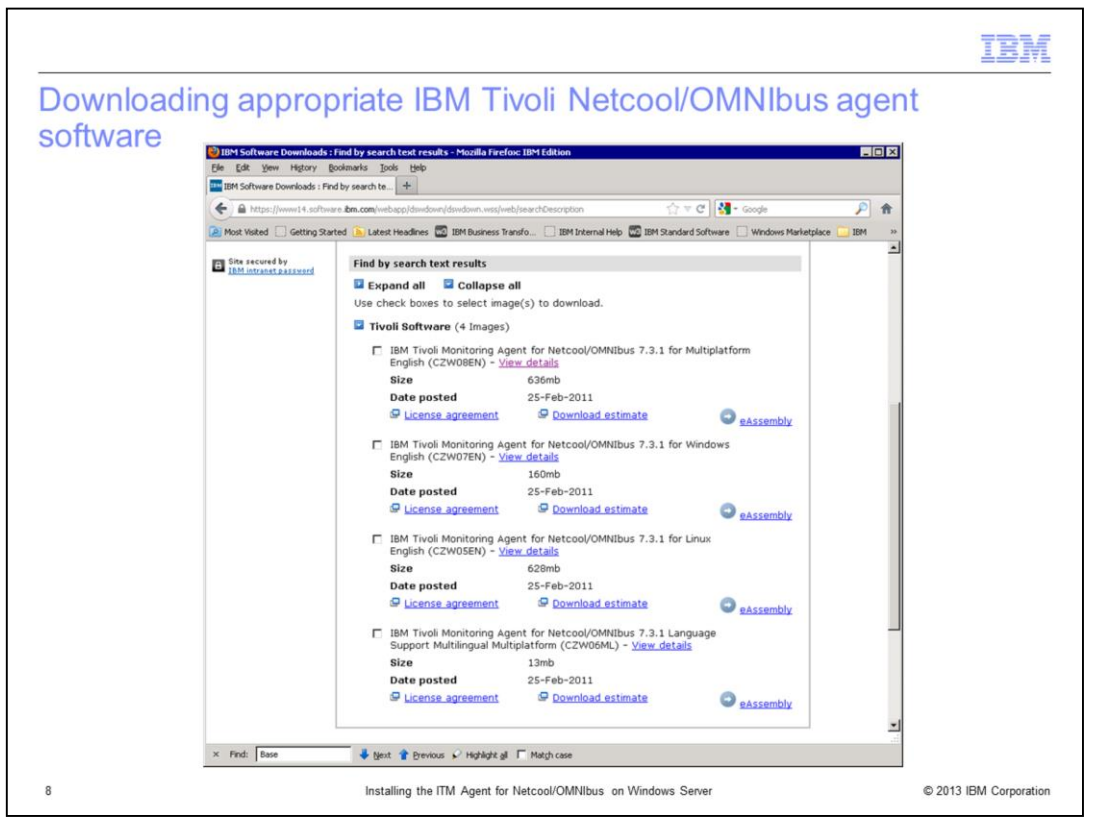

Download IBM Tivoli Monitoring Agent for Netcool/OMNIbus 7.3.1 for Windows English (for example, Part No. CZW07EN). Note that there might be multiple versions at your download site.

Make sure that you download the latest version available and developed for the right Netcool/OMMIbus version (for example, version 7.3.1). It is critical that you install the right version of the agent that goes with the ObjectServer version.

|                                                                       | IBM                 |
|-----------------------------------------------------------------------|---------------------|
| Extracting the agent software file and starting the installation      |                     |
| Download and extract the software, then begin the installation        |                     |
| <complex-block></complex-block>                                       |                     |
| 9 Installing the ITM Agent for Netcool/OMNIbus on Windows Server © 24 | 013 IBM Corporation |

After you download the appropriate software, extract it to an installation location. Note and verify your IBM Tivoli Monitoring environment details such as TEMS/TEP server name and ports used to connect. Start the installation script.

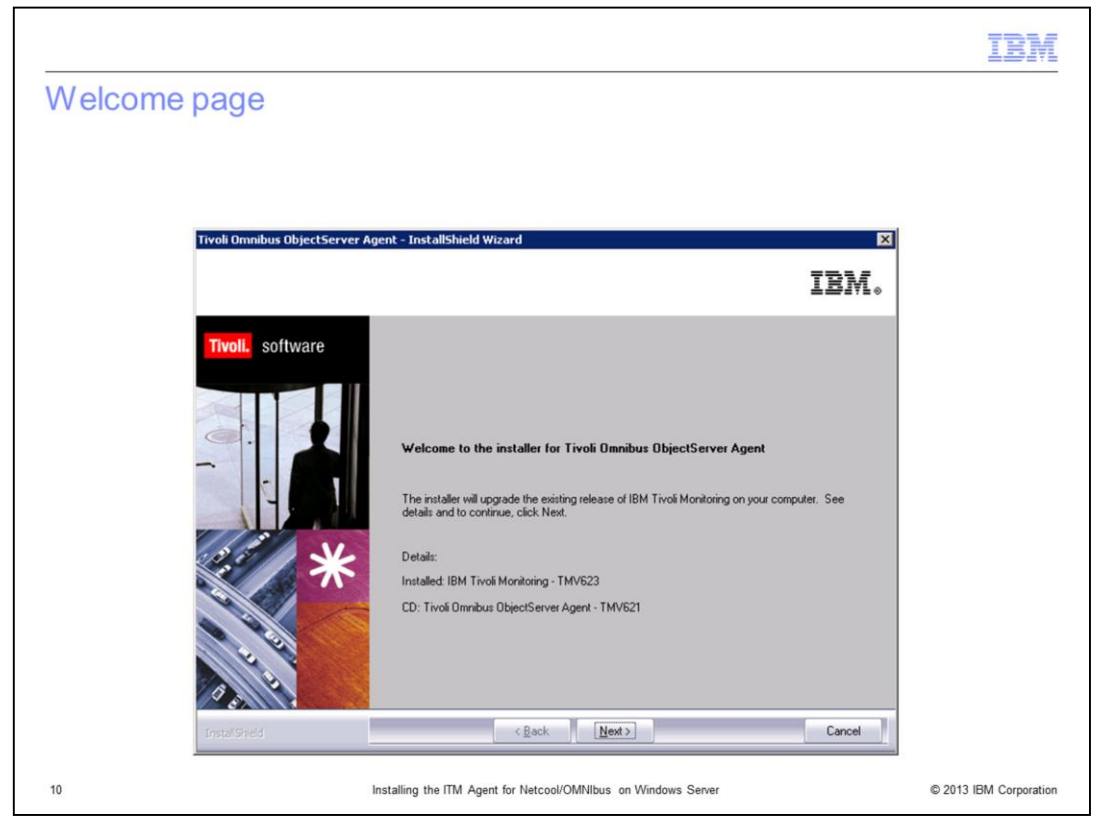

Review the welcome page and click Next.

|                                                             |                                                                                                    | IBM                    |
|-------------------------------------------------------------|----------------------------------------------------------------------------------------------------|------------------------|
| Reviewing installation p                                    | rerequisites                                                                                                    |                        |
|                                                             |                                                                                                    |                        |
|                                                             |                                                                                                    |                        |
| Tivoli Omnibus ObjectServer Ages                            | nt - InstallShield Wizard                                                                                                    |                        |
| Install Prerequisites<br>Select installation options below. | IBM.                                                                                                    |                        |
| Tivoli. software                                            | Tivoli Omnibus ObjectServer Agent requires IBM Java.<br>IBM Java should be at version 1.5.0 or above.<br>You may decline the Java upgrade with the understanding this may not be supported. |                        |
|                                                             | Choose installation drive for Java:                                                                                                    |                        |
|                                                             | IBM Java Information                                                                                                    |                        |
| *                                                           | Current version: J2RE 1.5.0 IBM Windows 32 build pwi32dev/ix-20070706 (SR5 + I/200983)     The required version: will be installed                                                          |                        |
|                                                             |                                                                                                    |                        |
| Instal Sheld                                                | < Back Next> Cancel                                                                                                    |                        |
| 11 ins                                                      | talling the ITM Agent for Netcool/OMNIbus on Windows Server                                                                                                    | © 2013 IBM Corporation |

Review the installation prerequisites panel. Either enter a custom location for the installation drive or take the default location as displayed on this slide. Click **Next**.

|             |                                                                                                    | IBM |
|-------------|----------------------------------------------------------------------------------------------------|-----|
| Accepting t | he license agreement                                                                                                    |     |
|             |                                                                                                    |     |
|             |                                                                                                    |     |
|             |                                                                                                    |     |
|             | Software License Agreement                                                                                                    |     |
|             | Please read the accompanying license agreement carefully before using the Program.<br>By selecting "Accept" below or using the Program, you agree to accept the terms of |     |
|             | this agreement. If you select "Decline", installation will not be completed and you will                                                                                 |     |
|             |                                                                                                    |     |
|             | International Program License Agreement                                                                                                    |     |
|             | Part 1 - General Terms                                                                                                    |     |
|             | BY DOWNLOADING, INSTALLING, COPYING, ACCESSING, OR USING THE PROGRAM YOU                                                                                                 |     |
|             | BEHALF OF ANOTHER PERSON OR A COMPANY OR OTHER LEGAL ENTITY, YOU REPRESENT<br>AND WARPANT THAT YOU HAVE SILL AND FULL PRIVILLA FERSION COMPANY OR                        |     |
|             | LEGAL ENTITY TO THESE TERMS. IF YOU DO NOT AGREE TO THESE TERMS.                                                                                                    |     |
|             | - DO NOT DOWNLOAD, INSTALL, COPY, ACCESS, OR USE THE PROGRAM; AND                                                                                                    |     |
|             | PROMPTLY RETURN THE PROGRAM AND PROOF OF ENTITLEMENT TO THE PARTY FROM                                                                                                   |     |
|             | DOWNLOADED THE PROGRAM, CONTACT THE PARTY FROM WHOM YOU ACQUIRED IT.                                                                                                    |     |
|             | Read non-IBM terms                                                                                                    |     |
|             |                                                                                                    |     |
|             |                                                                                                    |     |
|             | Print Accept Decline                                                                                                    |     |
|             |                                                                                                    |     |
|             |                                                                                                    |     |

Accept the software license agreement to proceed with the installation.

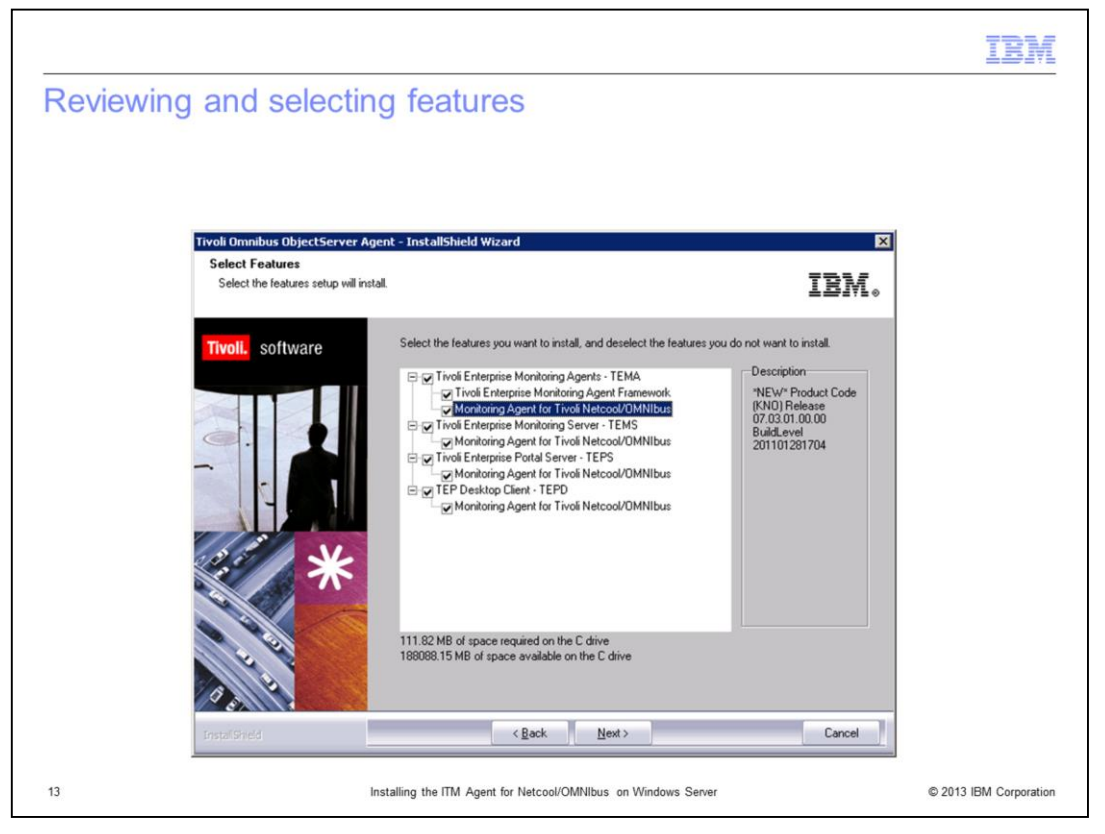

Review and select the features that are appropriate for your environment and click Next.

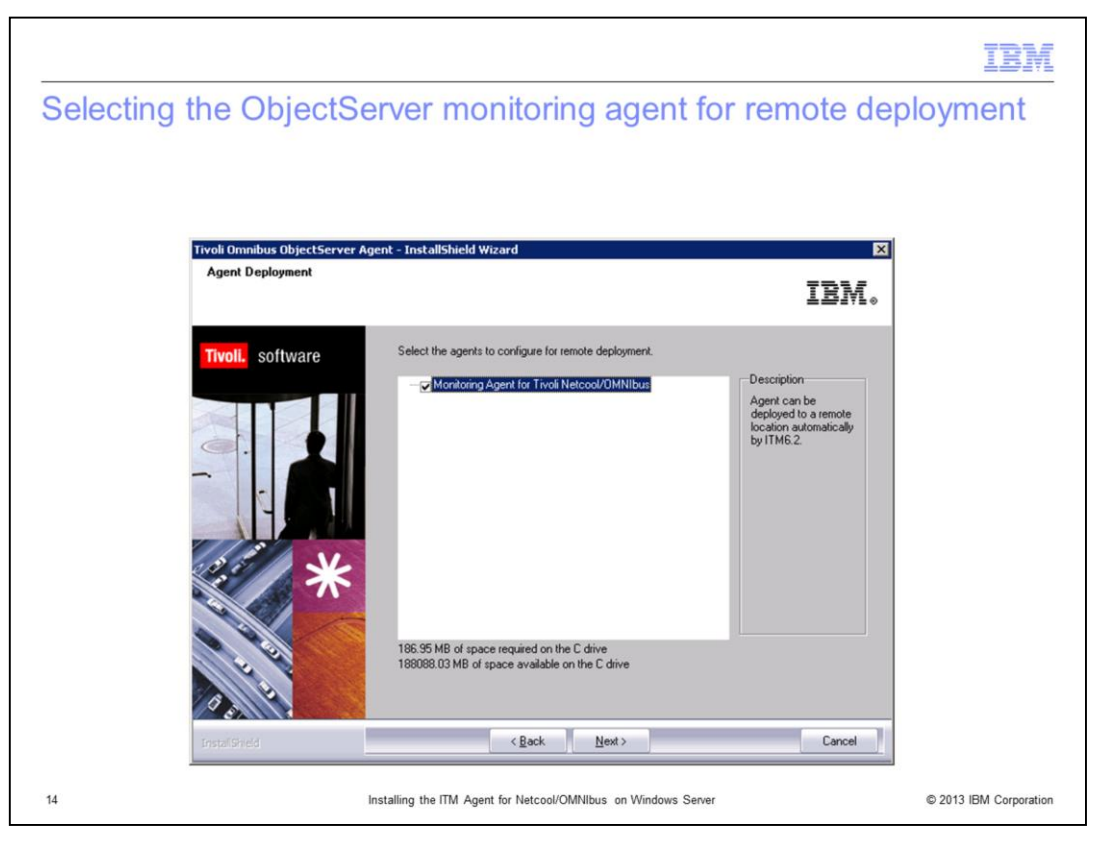

Either select or clear the **Monitoring Agent for Tivoli Netcool/OMNIbus** check box. If you want deployment, then select the check box and click **Next**.

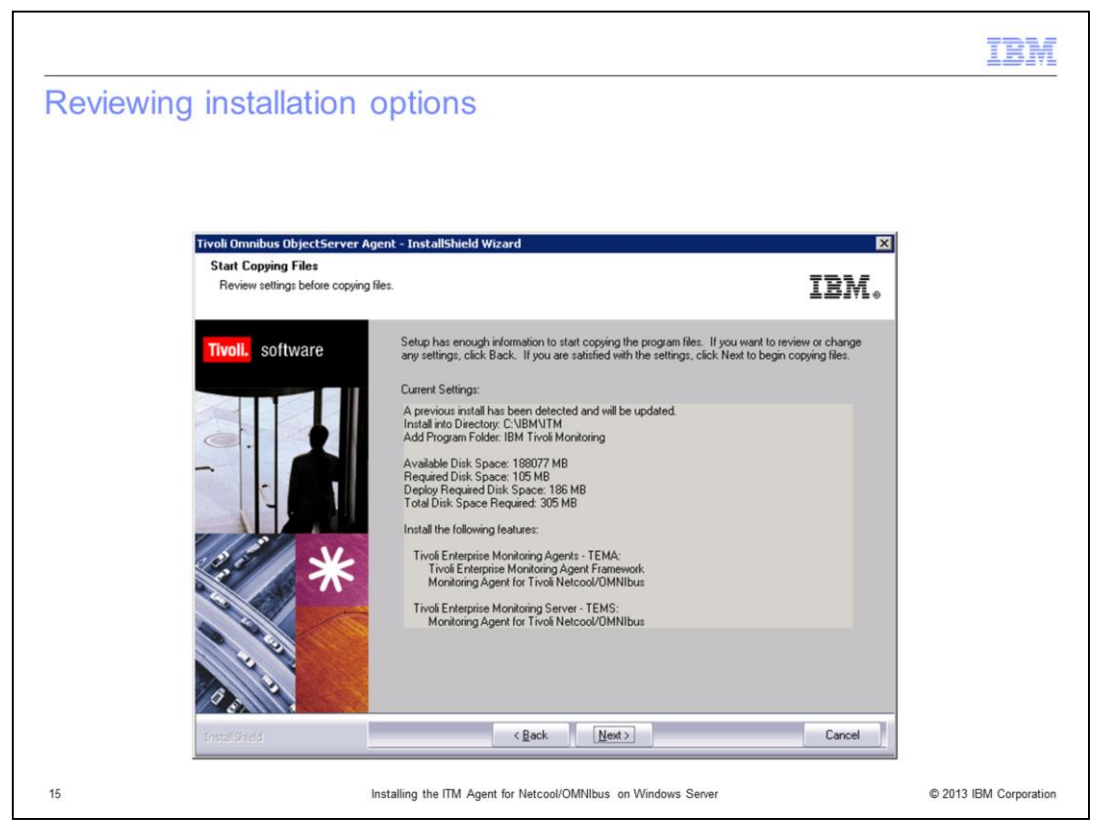

Review the installation options. If you are satisfied with them, click **Next** to proceed with the installation. Click **Yes** when the final confirmation message box is displayed.

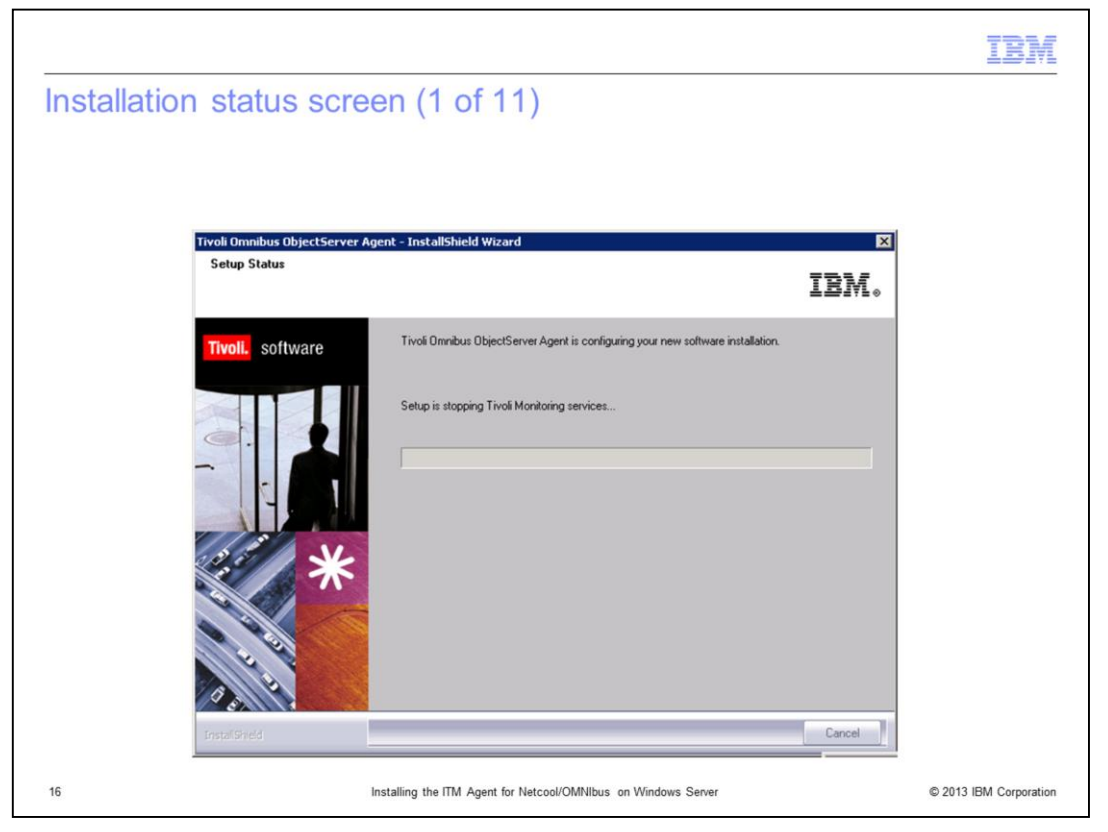

Monitor the installation status screens that indicate the actions the installation wizard is performing. Press **Next**, **OK**, and so forth when the user interface prompts you. Make sure your Tivoli Enterprise Portal Server desktop is closed, otherwise you might be prompted to stop the **java.exe** file before pressing **Next**.

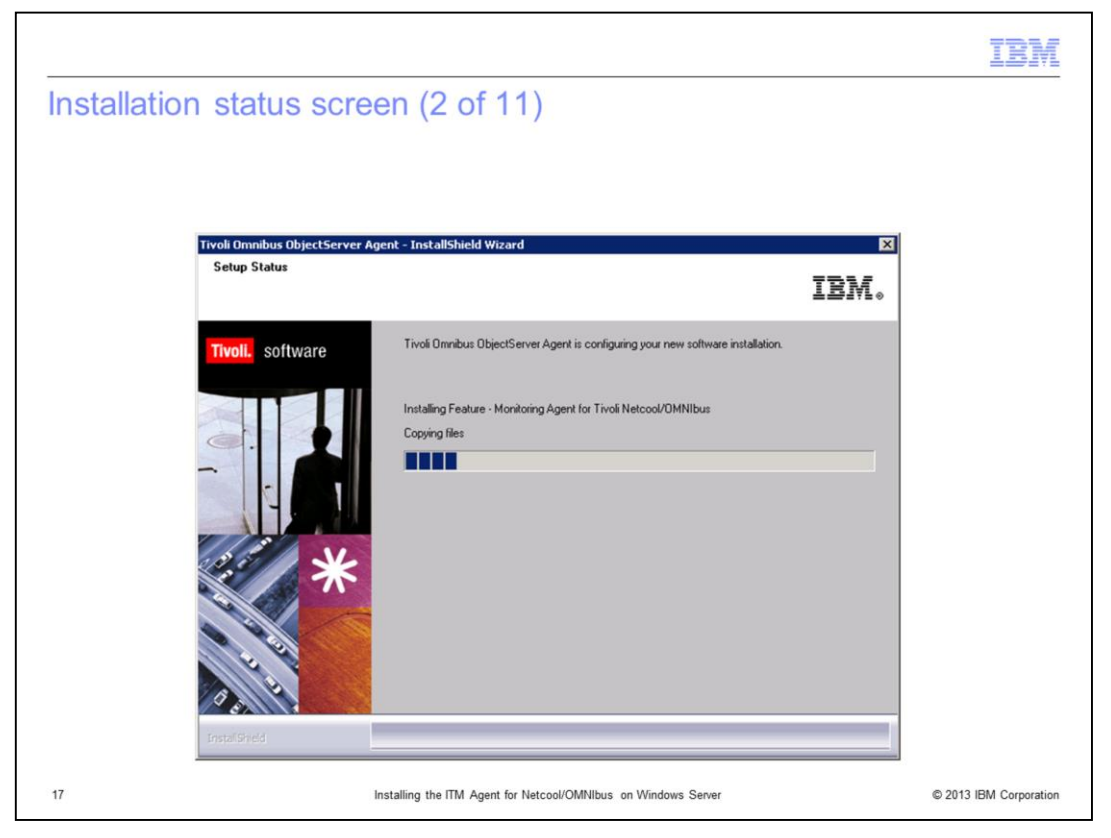

Again, monitor install status screens that indicate the actions the installation wizard is performing. Press **Next** or **OK** if prompted.

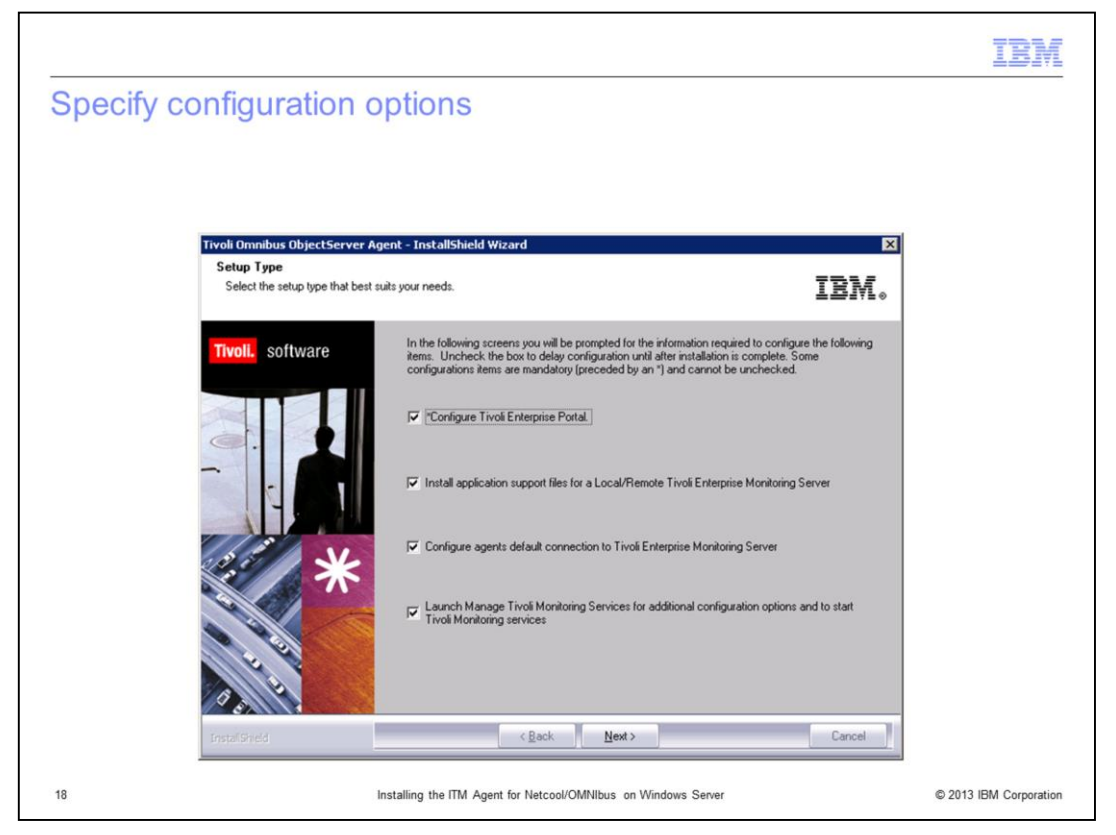

Review the information and options presented and select or clear as appropriate or applicable to your installation. Click **Next** to proceed with the installation. Note that all screens that are presented in this module might not appear for your installation depending on the configuration options selected.

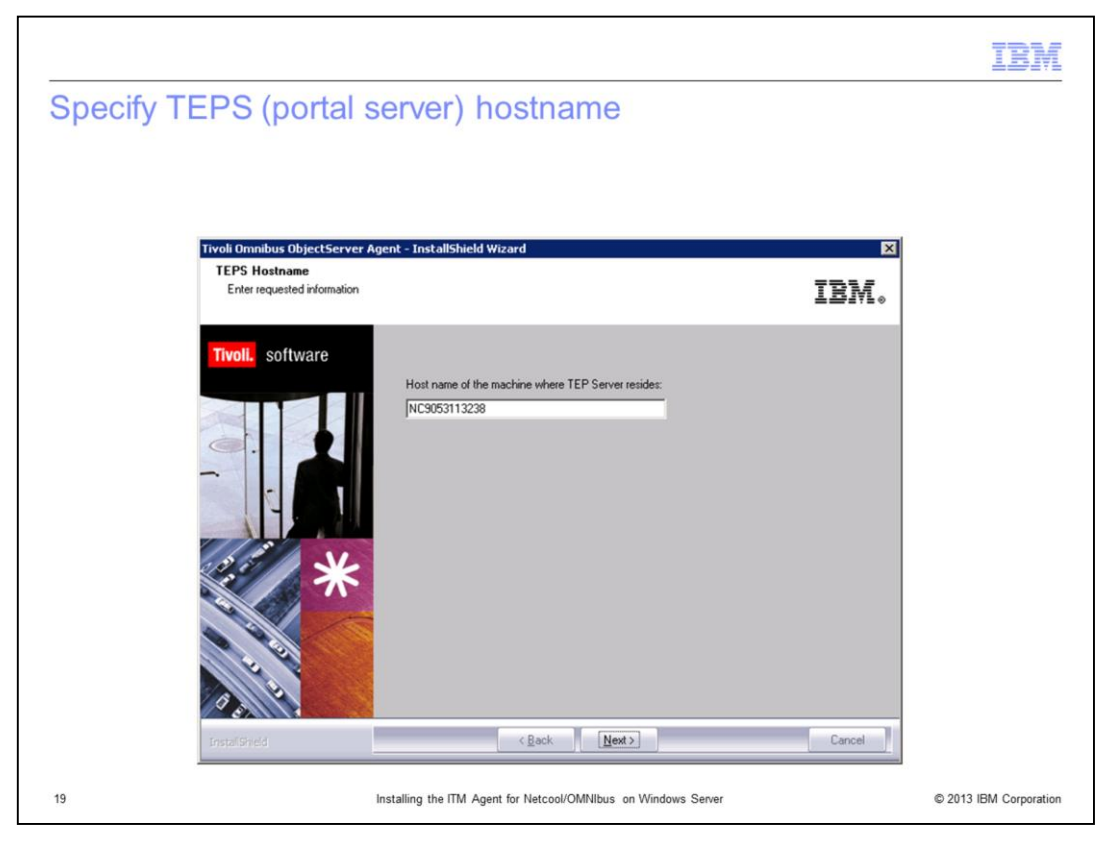

When you are prompted with the window shown in the slide, specify your **TEPS Hostname** and click **Next**.

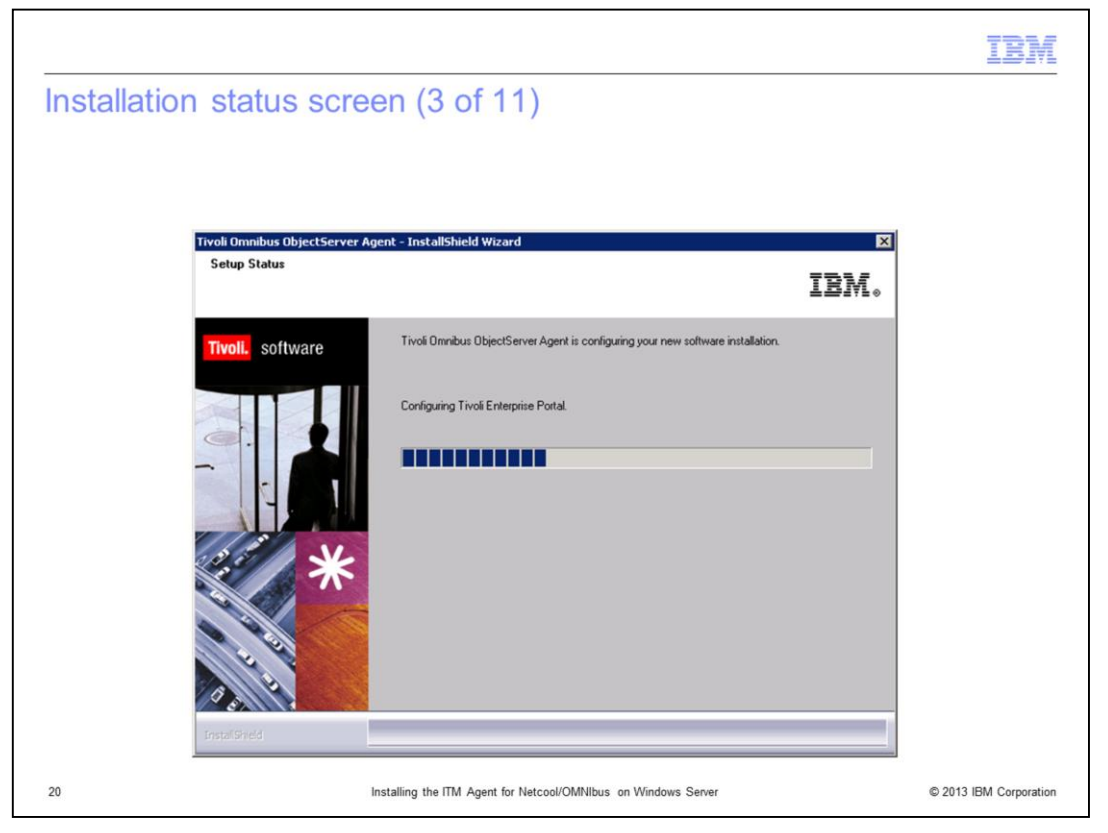

The installation wizard displays the setup status window Configuring TEP and Configuring ITM Agents.

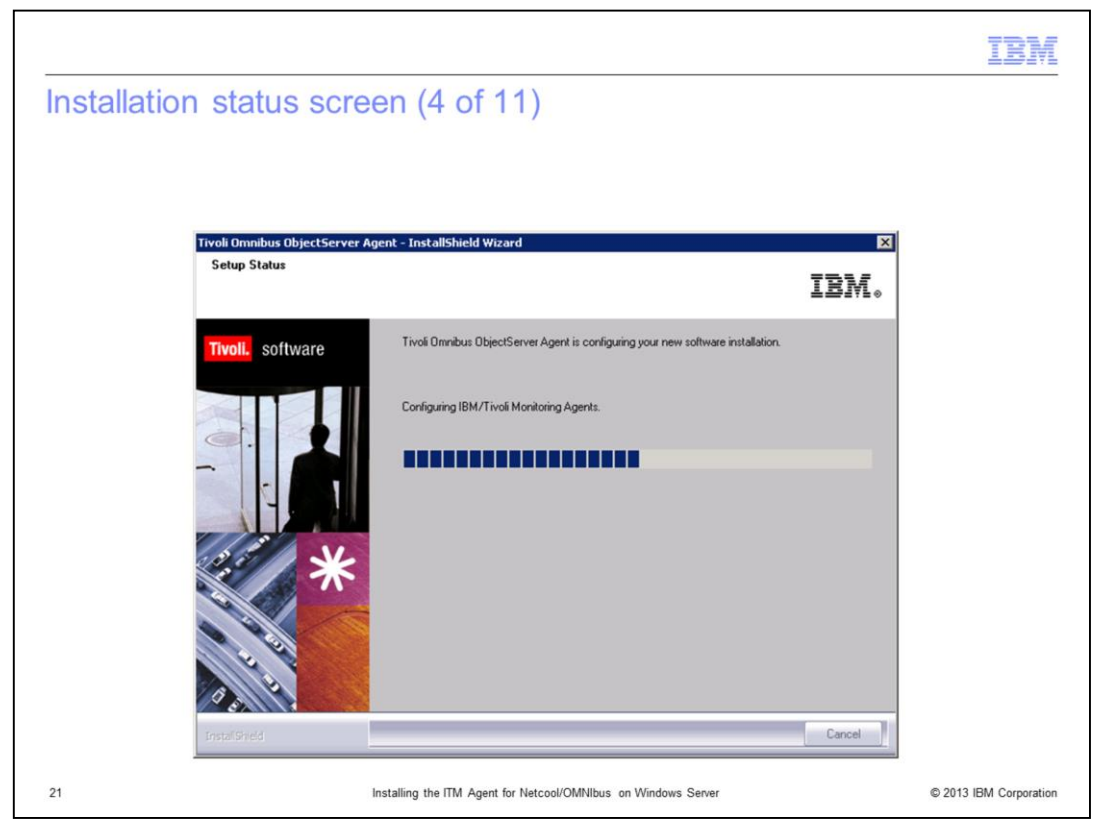

The installation wizard displays the setup status window Configuring TEP and Configuring ITM Agents. Monitor the screens displayed as the installation progresses.

| Specify TEMS c              | onfiguration                      |                 |                                   |      |
|-----------------------------|-----------------------------------|-----------------|-----------------------------------|------|
|                             |                                   |                 |                                   |      |
|                             |                                   |                 |                                   |      |
| Tivoli Enterprise Monitorir | ng Server Configuration           |                 |                                   | X    |
| TEMS Type                   | Configuration Auditing            |                 | Tivoli Event Integration Facility |      |
| ( Hub                       | Security: Validate User           |                 |                                   |      |
| C Remote                    | LDAP Security. Validate User with |                 | Event Forwarding                  | lent |
|                             | Address Translation               |                 |                                   |      |
| TEMS Name                   | HUB_NC9053113238                  |                 |                                   |      |
| Protocol for this TEMS      |                                   | I Configure Hot | t Standby TEMS                    |      |
| Protocol 1:                 | IP.PIPE                           | Protocol 1:     |                                   | ~    |
| Protocol 2:                 | <u>×</u>                          | Protocol 2.     |                                   | -    |
| Protocol 3                  | <u>v</u>                          | Protocol 3      | [                                 | -    |
|                             |                                   |                 |                                   |      |
|                             |                                   | ОК              | Cancel Help                       | 1    |

When the TEMS Configuration window opens, verify and specify the TEMS configuration information such as **Type**, **Protocol**, and so forth, as appropriate to your installation. Click **OK**. If the defaults values do not match, or if you are not sure what to use, consult IBM Tivoli Monitoring documentation or your ITM administrator for the correct information. Note that the information you provide on this panel might determine the installation window sequence that the installation wizard presents to you.

|                               | 5 configurat  | Ion                   |          |
|-------------------------------|---------------|-----------------------|----------|
|                               |               |                       |          |
|                               |               |                       |          |
|                               |               |                       |          |
| ub TEMS Configuration         |               |                       | ×        |
| - IP.UDP Settings: Hub        |               | SNA Settings: Hub     |          |
| Hostname or IP Address        | NC9053113238  | Network Name          |          |
| Port number and/or Port Pools | 1918          | ? LUName              |          |
| ID DIDE Californi Unit        |               |                       |          |
| Hostname or IP Address        | NC00521122220 | CANCTDCS              |          |
|                               | NC3053113238  |                       |          |
| Port number                   | 1918          | TP Name               | <u> </u> |
| - IP.SPIPE Settings: Hub      |               |                       | ]        |
| Hostname or IP Address        | NC9053113238  | Entry Uptions         |          |
| Part number                   | 3660          | C Use case as typed   |          |
| For number                    | 0000          | Convert to upper case |          |
| NAT Settings                  | 1             | 0K Cancel H           | telo [   |
|                               |               |                       | ioip     |

Verify and specify HUB TEMS configuration information, including **Hostname or IP Address** and **Port number**, as appropriate to your installation. Click **OK**. If you are not sure what values to use, consult IBM Tivoli Monitoring documentation, or your IBM Tivoli Monitoring administrator for this information.

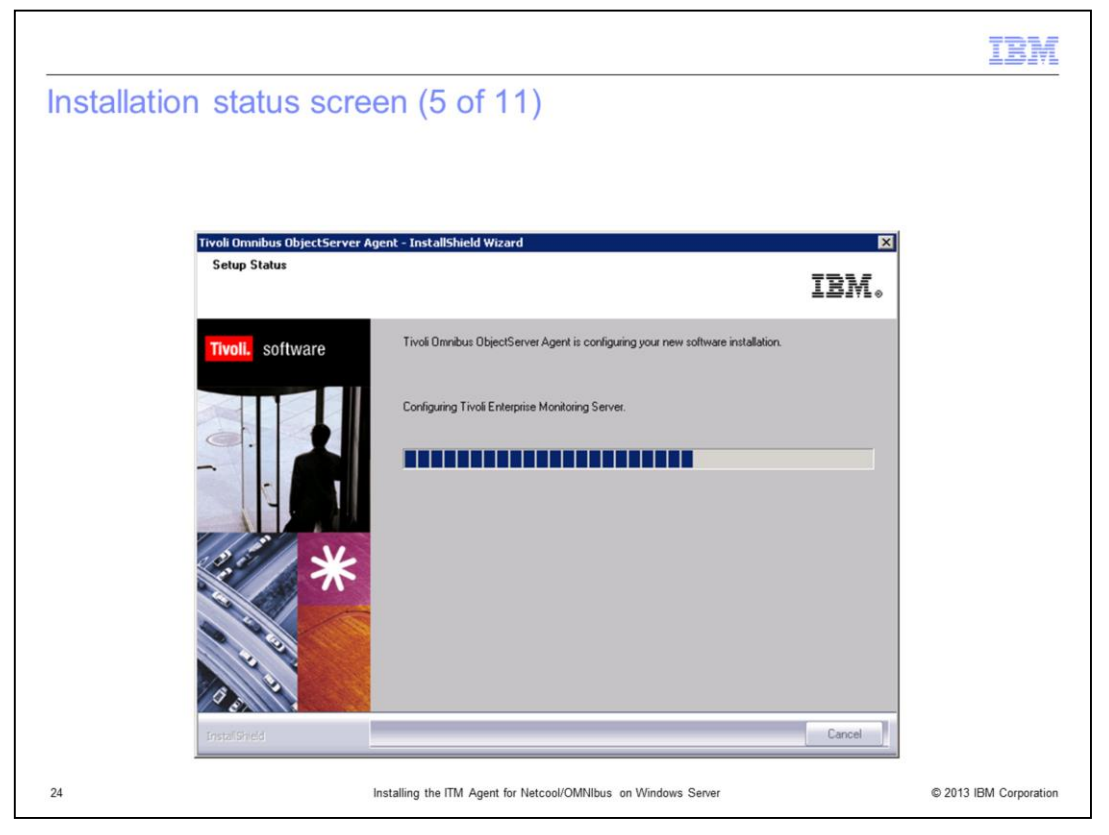

The installation wizard displays the setup status window Configuring Tivoli Enterprise Monitoring Server.

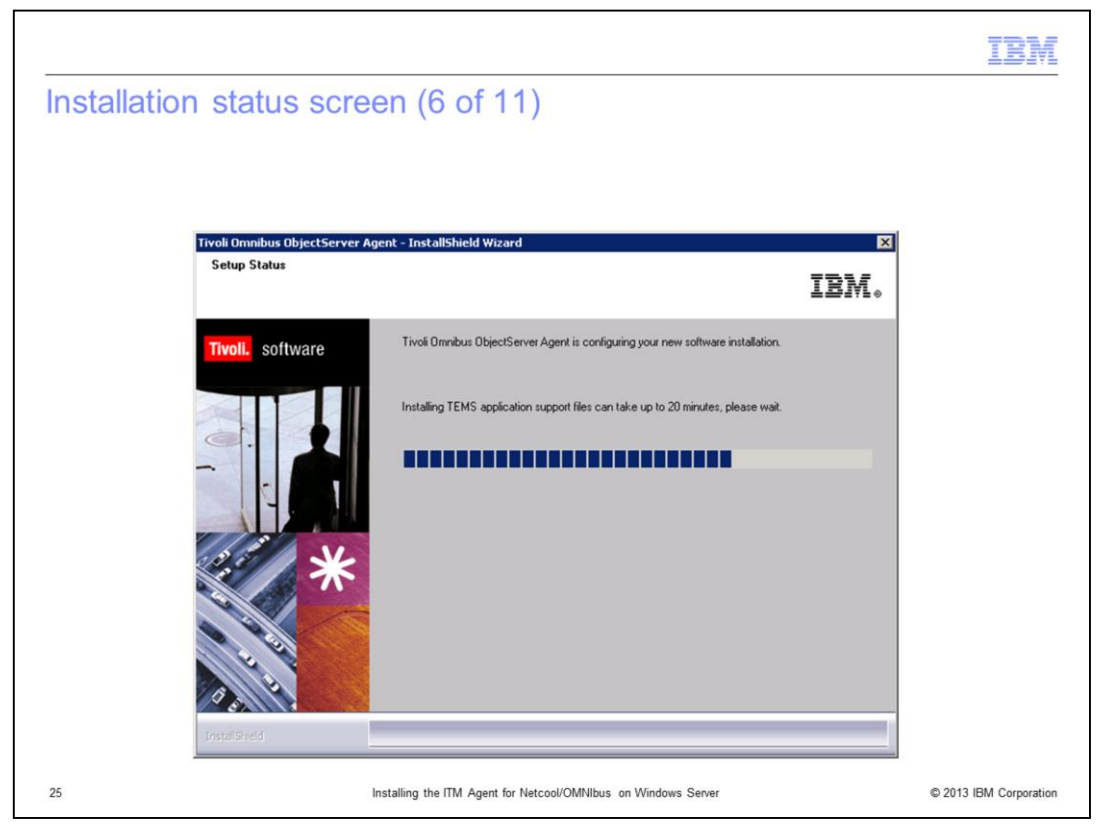

The installation wizard displays the setup status window Installing TEMS application support files.

|                  |                                                                | IBM                    |
|------------------|----------------------------------------------------------------|------------------------|
| Installation sta | atus screen (7 of 11)                                          |                        |
|                  |                                                                |                        |
|                  |                                                                |                        |
|                  |                                                                |                        |
|                  |                                                                |                        |
|                  |                                                                |                        |
|                  |                                                                |                        |
|                  | TEMS Location                                                  |                        |
|                  | © On this computer Cancel                                      |                        |
|                  | C On a different computer Help                                 |                        |
|                  |                                                                |                        |
|                  |                                                                |                        |
|                  |                                                                |                        |
|                  |                                                                |                        |
| 26               | Installing the ITM Agent for Netcool/OMNIbus on Windows Server | © 2013 IBM Corporation |

When the installation wizard displays the window shown in the slide, select the TEMS location for application files, and click **OK**.

| tallation status                                                                                                    | croon (8 of 11)                                                                                                    |                                                                                                    |                                                                                         |               |
|----------------------------------------------------------------------------------------------------|----------------------------------------------------------------------------------------------------|----------------------------------------------------------------------------------------------------|-----------------------------------------------------------------------------------------|---------------|
| tallation status a                                                                                                    |                                                                                                    |                                                                                                    |                                                                                         |               |
|                                                                                                    |                                                                                                    |                                                                                                    |                                                                                         |               |
|                                                                                                    |                                                                                                    |                                                                                                    |                                                                                         |               |
|                                                                                                    |                                                                                                    |                                                                                                    |                                                                                         |               |
| elect the application support to add                                                                                                    | to the TEMS                                                                                                    |                                                                                                    |                                                                                         | ×             |
| Component                                                                                                    | Application support file                                                                                                    | Version                                                                                                    | Directory                                                                               |               |
| Monitoring Agent for Tivoli Netcool/OMNIE                                                                                                    | ous kno.sql                                                                                                    | 07.31.00.00                                                                                                    | C:\JBM\JTM\CMS\sqllib\                                                                  |               |
|                                                                                                    |                                                                                                    |                                                                                                    |                                                                                         |               |
| Skip self-describing mode seeding statu                                                                                                    | s check and force application support seed                                                                                                    | na                                                                                                    |                                                                                         |               |
| Skip self-describing mode seeding statu:<br>Default distribution list settings                                                                                                    | s check and force application support seed                                                                                                    | ng.                                                                                                    |                                                                                         |               |
| Skip self-describing mode seeding statu:<br>Default distribution list settings<br>Choose one of the following options to add                                                                                                    | s check and force application support seed                                                                                                    | ng.<br>n to include the default manage                                                                              | ed system groups:                                                                       |               |
| Skip self-describing mode seeding statu:<br>- Default distribution list settings<br>- Choose one of the following options to add                                                                                                    | s check and force application support seed                                                                                                    | ng.<br>n to include the default manage                                                                              | ed system groups:                                                                       |               |
| Skip self-describing mode seeding statu:<br>Default distribution list settings<br>Choose one of the following options to add<br>C All - This option adds the default man<br>you might need to manually define the                                     | s check and force application support seed<br>d or update the situation distribution definitio<br>aged system groups to all the applicable situ<br>distribution in the Tivoli Enterprise Portal d                                         | ng.<br>n to include the default manage<br>valions. Note that not all situatio<br>ue to the specific content of the  | ad system groups:<br>ns have the default managed group settin<br>agent support package. | ng. For some, |
| Skip self-describing mode seeding statu<br>Default distribution list settings<br>Choose one of the following options to ad<br>All - This option adds the default man<br>you might need to manually define the                                         | s check and force application support seed<br>d or update the situation distribution definitio<br>aged system groups to all the applicable situ<br>distribution in the Tivoli Enterprise Portal d                                         | ng.<br>n to include the default manage<br>valions. Note that not all situatio<br>ue to the specific content of the  | ed system groups:<br>ns have the default managed group settin<br>agent support package. | ng. For some, |
| Skip self-describing mode seeding status<br>Default distribution list settings<br>Choose one of the following options to ad<br>All - This option adds the default man<br>you might need to manually define the<br>C None - The default managed system | s check and force application support seed<br>d or update the situation distribution definitio<br>aged system groups to all the applicable situ<br>distribution in the Trvoli Enterprise Portal d<br>group is not added to any situation. | ng.<br>n to include the default manage<br>vations. Note that not all situatio<br>ue to the specific content of the  | ed system groups:<br>ns have the default managed group settin<br>agent support package. | ng. For some, |
| Skip self-describing mode seeding statu:<br>Default distribution list settings<br>Choose one of the following options to ad<br>All - This option adds the default man<br>you might need to manually define the<br>C None - The default managed system | check and force application support seed<br>d or update the situation distribution definitio<br>aged system groups to all the applicable situ<br>distribution in the Tivoli Enterprise Portal do<br>group is not added to any situation.  | ng.<br>In to include the default manage<br>uations: Note that not all situatio<br>ue to the specific content of the | ed system groups:<br>ns have the default managed group settin<br>agent support package. | ng. For some, |

When the window in the slide is displayed, review the details, and select the default distribution list settings for your setup. If you are not sure, then consult your IBM Tivoli Monitoring administrator.

|                                                 | IBM                                                                     |
|-------------------------------------------------|-------------------------------------------------------------------------|
| nstallation status screen (9                    | of 11)                                                                  |
|                                                 |                                                                         |
|                                                 |                                                                         |
|                                                 |                                                                         |
|                                                 |                                                                         |
|                                                 |                                                                         |
| Configuration Defaults for Connecting to a TEMS | X                                                                       |
| Primary TEMS Connection                         | Advanced settings                                                       |
| Protocol 1:                                     | IP.PIPE                                                                 |
|                                                 | Hostname or IP Address NC9053113238                                     |
| Protocol 2:                                     | Pot number                                                              |
| Protocol 3                                      | 1318                                                                    |
|                                                 | Common for IP.PIPE and IP.SPIPE                                         |
|                                                 | Connection must pass through firewall                                   |
| Entry Options                                   | Address Translation Used                                                |
| C Use case as typed                             | NAT Settings                                                            |
| <ul> <li>Convert to upper case</li> </ul>       |                                                                         |
| Optional Secondary TEMS Connection              |                                                                         |
| Configure Secondary TEMS Connection             | OK Cancel Help                                                          |
|                                                 |                                                                         |
|                                                 |                                                                         |
|                                                 |                                                                         |
|                                                 |                                                                         |
| installing the II                               | IN Agent for reaccourchwindouts on vindows Server © 2013 IBM Corporatio |

Specify your primary TEMS connection configuration details such as the **Hostname or IP address** and the **Port number**. Select the secondary configuration details, if applicable. Click **OK** to proceed with the installation.

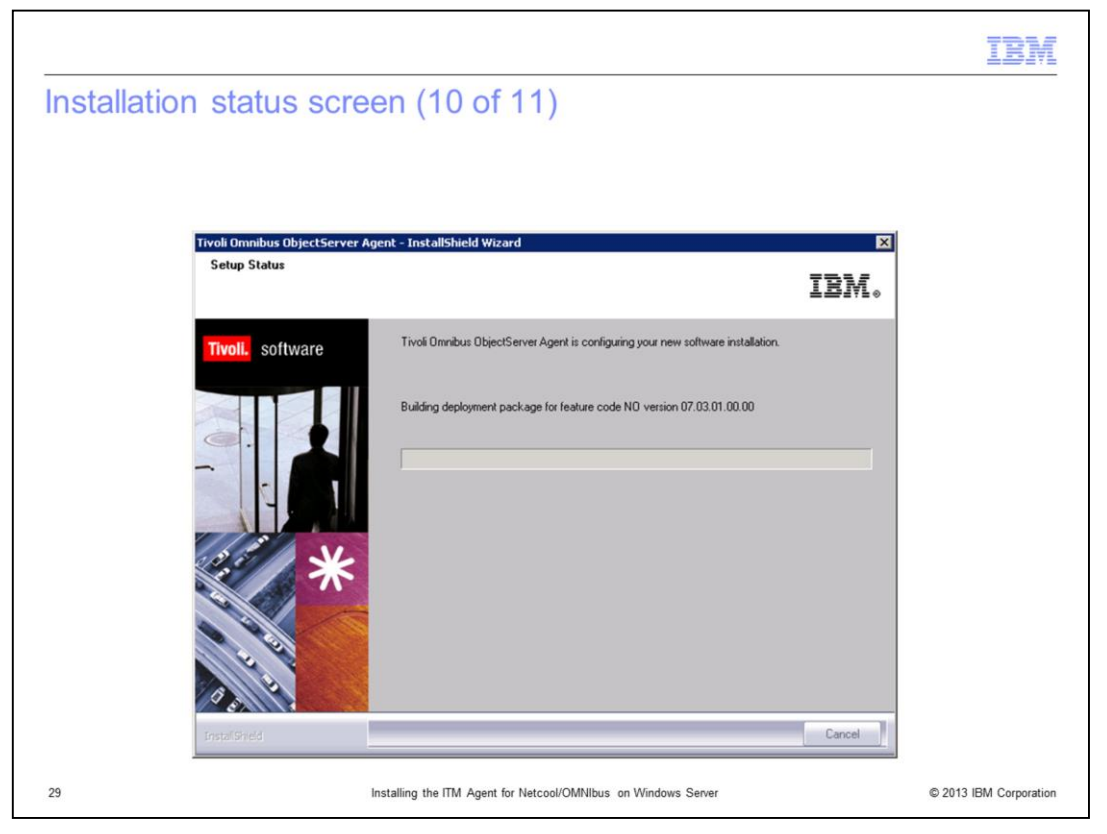

The Setup Status window indicates that the building deployment package is being installed. After this window closes, the installation process displays message boxes such as Restarting TMS and Configuring/Starting Agent.

|          |                                                                                  | IBM                    |
|----------|----------------------------------------------------------------------------------|------------------------|
| ObjectSe | erver log directory (%OMNIHOME\log)                                              |                        |
|          |                                                                                  |                        |
|          |                                                                                  |                        |
|          | Configure Monitoring Agent for Tivoli Netcool/OMNIbus     Paths     ObjectServer |                        |
|          | Log Directory                                                                    |                        |
|          | /opt/netcool/omnibus/log                                                         |                        |
|          |                                                                                  |                        |
|          |                                                                                  |                        |
|          |                                                                                  |                        |
|          |                                                                                  |                        |
|          |                                                                                  |                        |
|          |                                                                                  |                        |
|          |                                                                                  |                        |
|          |                                                                                  |                        |
|          |                                                                                  |                        |
|          | OK Cancel                                                                        |                        |
| 30       | Installing the ITM Agent for Netcool/OMNIbus on Windows Server                   | © 2013 IBM Corporation |

After the installation process displays messages boxes Restarting TMS, Configuring/Starting Agent, the process displays the panel shown in the slide. Specify the Netcool/OMNIbus Object Server Log Directory path (%OMNIHOME\log) and click **OK**.

|         |                                                                              | IBM                    |
|---------|------------------------------------------------------------------------------|------------------------|
| OMNIbus | s ObjectServer name (NCOMS)                                                  |                        |
|         |                                                                              |                        |
|         |                                                                              |                        |
|         | Configure Monitoring Agent for Tivoli Netcool/OMNIbus     Paths ObjectServer |                        |
|         | *ObjectServer Name                                                           |                        |
|         |                                                                              |                        |
|         |                                                                              |                        |
|         |                                                                              |                        |
|         |                                                                              |                        |
|         |                                                                              |                        |
|         |                                                                              |                        |
|         |                                                                              |                        |
|         |                                                                              |                        |
|         | OK Cancel                                                                    |                        |
| 31      | Installing the ITM Agent for Netcool/OMNIbus on Windows Server               | © 2013 IBM Corporation |

Specify your Netcool/OMNIbus Object Server Name, for example, NCOMS. Click OK.

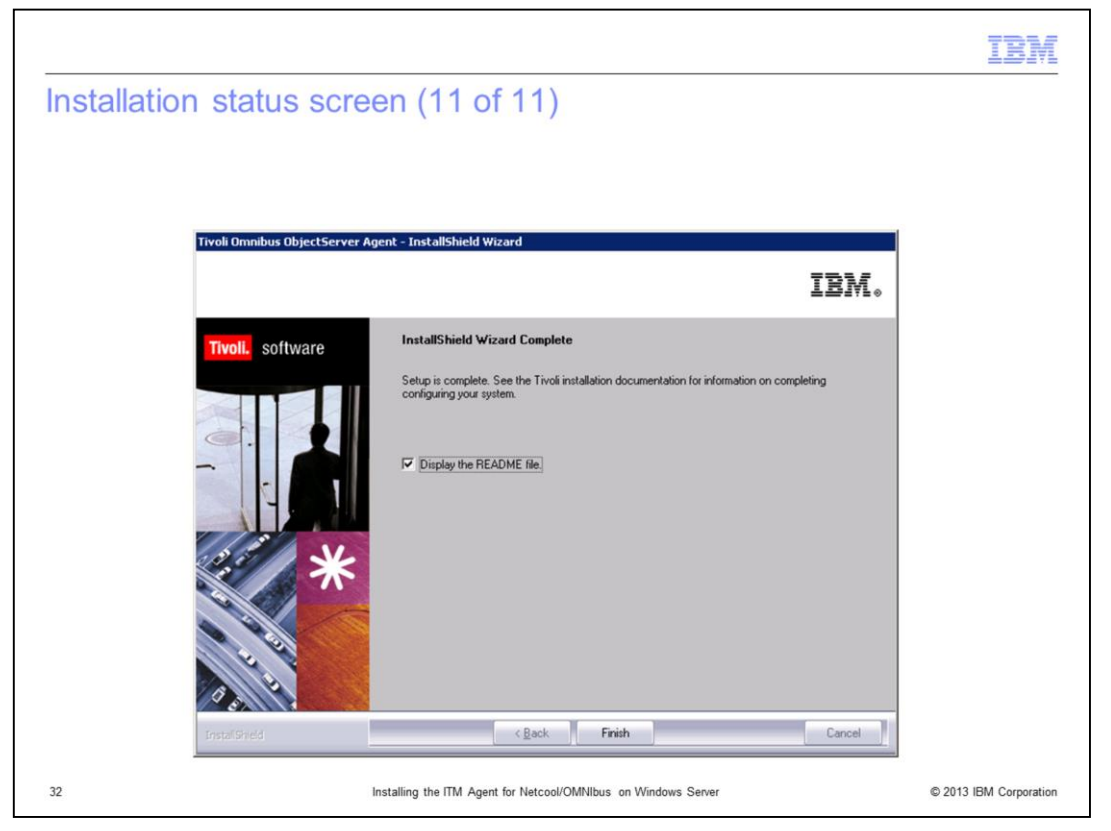

The installation process displays more message boxes, such as Configuring/Starting Agent. Then the process displays the window shown in the slide to indicate the agent software setup is complete. Review the information, and click **Finish** to exit the installation window.

| nage TEMS SC                                 | reen (C                | NIN         | Ibus    | ager          | IT SI   | arte        | a)      |          |             |           |      |
|----------------------------------------------|------------------------|-------------|---------|---------------|---------|-------------|---------|----------|-------------|-----------|------|
|                                              |                        |             |         |               |         |             |         |          |             |           |      |
|                                              |                        |             |         |               |         |             |         |          |             |           |      |
|                                              |                        |             |         |               |         |             |         |          |             |           |      |
| Manage Tivoli Enterprise Monitoring Serv     | ices - TEMS Mode - [Le | cal Compute | r]      |               |         |             |         |          |             |           |      |
| Actions Options Yew Windows Help             |                        |             |         |               |         |             |         |          |             |           |      |
| 3 3 <b>2</b> <i>5</i> <b>3</b>               |                        |             |         |               |         |             |         |          |             |           |      |
| Service/Application                          | Task/SubSystem         | Configured  | Status  | Configuration | Startup | Account     | Desktop | HotStdby | Version     | Host      | Port |
| Eclipse Help Server                          | HELPSVR                | Yes         | Started | up-to-date    | Auto    | LocalSystem | No      | No       | 06.23.01.00 |           |      |
| Tivoli Enterprise Portal                     | Browser                | Yes         |         | N/A           | N/A     | N/A         | N/A     | N/A      | 06.23.01.00 | localhost |      |
| Tivoli Enterprise Portal                     | Desktop                | Yes         |         | N/A           | N/A     | N/A         | N/A     | N/A      | 06.23.01.00 | NC9053113 |      |
| Tivoli Enterprise Portal Server              | KFWSRV                 | Yes (TEM5)  | Started | up-to-date    | Auto    | LocalSystem | No      | No       | 05.23.01.00 |           |      |
| Monitoring Agent for Windows OS              | Primary                | Yes (TEMS)  | Started | up-to-date    | Auto    | LocalSystem | Yes     | No       | 06.23.01.00 |           |      |
| Warehouse Proxy                              | Primary                | Yes (TEMS)  | Started | up-to-date    | Auto    | LocalSystem | No      | No       | 06.23.01.00 |           |      |
| 🔭 🕬 Universal Agent                          | Primary                | Yes (TEMS)  | Started | up-to-date    | Auto    | LocalSystem | No      | No       | 05.23.01.00 |           |      |
| 🗙 📽 Warehouse Summarization and Pruning Agen | t Primary              | Yes (TEMS)  | Started | up-to-date    | Auto    | LocalSystem | No      | No       | 06.23.01.00 |           |      |
| Agentless Monitoring for Windows OS          | Template               |             |         | N/A           |         |             |         |          | 06.23.01.00 |           |      |
| Performance Analyzer                         | Primary                | Yes (TEMS)  | Started | up-to-date    | Auto    | LocalSystem | No      | No       | 06.23.01.00 |           |      |
| Monitoring Agent for Tivoli Netcool/OMNIbus  | Primary                | Yes (TEMS)  | Started | up-to-date    | Auto    | LocalSystem | No      | No       | 07.31.00.00 |           |      |
| The second second second second              | 1EPD1                  | 10          | starteu | uptordate     | MULO    | Locabystem  | NO      | NO       | 06.23.01.00 |           |      |
|                                              |                        |             |         |               |         |             |         |          |             |           |      |
|                                              |                        |             |         |               |         |             |         |          |             |           |      |
|                                              |                        |             |         |               |         |             |         |          |             |           |      |
|                                              |                        |             |         |               |         |             |         |          |             |           |      |
|                                              |                        |             |         |               |         |             |         |          |             |           |      |

Once the installation is complete, verify that the agent is installed and started. For example, verify that the OMNIbus Agent is listed in Service/Application, and its status from Manage TEM Services utility as shown in the slide.

|            |                                                                | IBM                    |
|------------|----------------------------------------------------------------|------------------------|
| Starting 1 | TEP and login                                                  |                        |
|            |                                                                |                        |
|            |                                                                |                        |
|            | Logon                                                          |                        |
|            | IBM.                                                           |                        |
|            |                                                                |                        |
|            | Tivoli Enterprise Portal                                       |                        |
|            | TEP server: NC9053113238                                       |                        |
|            | Password:                                                      |                        |
|            |                                                                |                        |
|            |                                                                |                        |
|            | Please enter user credentials                                  |                        |
|            |                                                                |                        |
| 34         | Installing the ITM Agent for Netcool/OMNIbus on Windows Server | © 2013 IBM Corporation |

Start the Tivoli Enterprise Portal desktop and log in with a valid user logon ID and password.

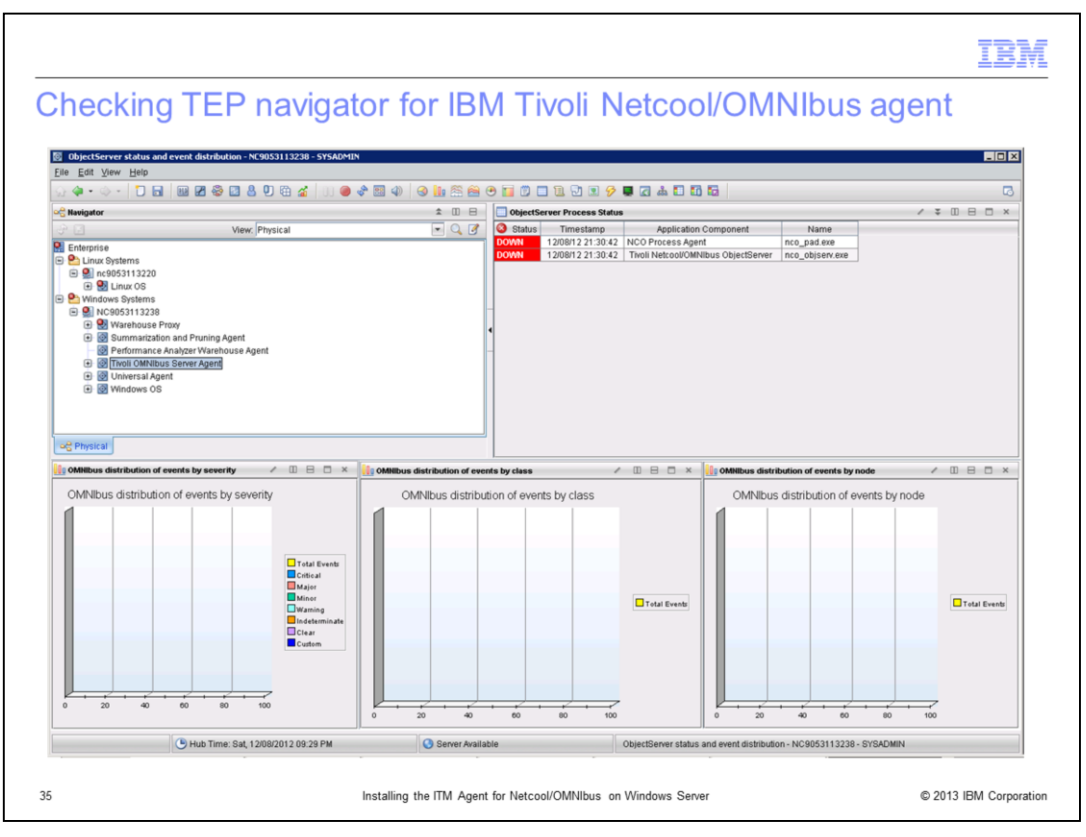

Once logged into the Tivoli Enterprise Portal desktop, check the Tivoli Enterprise Portal physical view navigation tree. The tree displays the OMNIbus agent. Note that the Netcool/OMNIbus server is not yet configured to collect data. Little or no useful data is provided at this point. Once the OMNIbus is configured, you can view meaningful data.

|                                                                                                    | BM          |
|----------------------------------------------------------------------------------------------------|-------------|
| Summary                                                                                                    |             |
|                                                                                                    |             |
|                                                                                                    |             |
| Now that you have completed this module, you can:                                                                                   |             |
| <ul> <li>Describe at a high level the functionality of IBM Tivoli Monitoring (ITM)</li> </ul>                                       |             |
| <ul> <li>Describe at a high level the functionality of the ITM Agent for IBM Tivoli Netcool/OMNIbu<br/>V7.3.1</li> </ul>            | S           |
| <ul> <li>Successfully perform an installation on a Windows OS of the ITM Agent for IBM Tivoli<br/>Netcool/OMINbus V7.3.1</li> </ul> |             |
|                                                                                                    |             |
|                                                                                                    |             |
|                                                                                                    |             |
|                                                                                                    |             |
|                                                                                                    |             |
|                                                                                                    |             |
|                                                                                                    |             |
| 36 Installing the ITM Agent for Netcool/OMNIbus on Windows Server © 2013 IBM C                                                      | Corporation |

Now that you have completed this training module, you can accomplish these tasks:

- Name the components of the IBM Tivoli Monitoring product and describe their individual functions

- Name the components of the IBM Tivoli Netcool/OMNIbus product and describe their individual functions

- Verify that prerequisite software applications are installed before beginning the installation and configuration of the IBM Tivoli Monitoring Agent for IBM Tivoli Netcool/OMNIbus V7.3.1

- Download ITM Agent for Netcool/OMNIbus 7.3.1

|                                                                                                    | IBM                  |
|----------------------------------------------------------------------------------------------------|----------------------|
| Reference                                                                                                    |                      |
|                                                                                                    |                      |
|                                                                                                    |                      |
| http://pic.dba.ibm.com/infocenter/tivibalp/v15r1/topic/com.ibm.itm.doc. 6.2.3/walcome.html                                       |                      |
| <ul> <li><u>http://publib.boulder.ibm.com/infocenter/tivihelp/v8r1/topic/com.ibm.help.ic.doc/iehs36_viewinfo.html</u></li> </ul> |                      |
|                                                                                                    |                      |
|                                                                                                    |                      |
|                                                                                                    |                      |
|                                                                                                    |                      |
|                                                                                                    |                      |
|                                                                                                    |                      |
|                                                                                                    |                      |
| 37 Installing the ITM Agent for Netcool/OMNIbus on Windows Server                                                                | 2013 IBM Corporation |

For more information, see the ITM and OMNIbus product documentation listed on this slide.

| IBI                                                                                                    | M      |
|----------------------------------------------------------------------------------------------------|--------|
| Trademarks, disclaimer, and copyright information                                                                                                    |        |
|                                                                                                    |        |
|                                                                                                    |        |
| IBM, the IBM logo, ibm.com, Netcool, and Tivoli are trademarks or registered trademarks of International Business Machines Corp., registered in many jurisdictions worldwide. Other product and service names might be trademarks of IBM or other companies. A current list of other IBM trademarks is available on the web at "Copyright and trademark information" at http://www.ibm.com/legal/copytrade.shtml                                                                                                    |        |
| Windows, and the Windows logo are registered trademarks of Microsoft Corporation in the United States, other countries, or both.                                                                                                    |        |
| Other company, product, or service names may be trademarks or service marks of others.                                                                                                    |        |
| THE INFORMATION CONTAINED IN THIS PRESENTATION IS PROVIDED FOR INFORMATIONAL PURPOSES ONLY. WHILE EFFORTS WERE<br>MADE TO VERIFY THE COMPLETENESS AND ACCURACY OF THE INFORMATION CONTAINED IN THIS PRESENTATION, IT IS PROVIDED "A:<br>IS" WITHOUT WARRANTY OF ANY KIND, EXPRESS OR IMPLIED. IN ADDITION, THIS INFORMATION IS BASED ON IBM'S CURRENT PRODUCT<br>PLANS AND STRATEGY, WHICH ARE SUBJECT TO CHANGE BY IBM WITHOUT NOTICE. IBM SHALL NOT BE RESPONSIBLE FOR ANY<br>DAMAGES ARISING OUT OF THE USE OF, OR OTHERWISE RELATED TO, THIS PRESENTATION OR ANY OTHER DOCUMENTATION.<br>NOTHING CONTAINED IN THIS PRESENTATION IS INTENDED TO, NOR SHALL HAVE THE EFFECT OF, CREATING ANY WARRANTIES OR<br>REPRESENTATIONS FROM IBM (OR ITS SUPPLIERS OR LICENSORS), OR ALTERING THE TERMS AND CONDITIONS OF ANY AGREEMENT<br>OR LICENSE GOVERNING THE USE OF IBM PRODUCTS OR SOFTWARE. | S<br>T |
| © Copyright International Business Machines Corporation 2013. All rights reserved.                                                                                                    |        |
|                                                                                                    |        |
|                                                                                                    |        |
|                                                                                                    |        |
|                                                                                                    |        |
|                                                                                                    |        |
| 38 Installing the ITM Agent for Netcool/OMNIbus on Windows Server © 2013 IBM Corpora                                                                                                    | ation  |